## Configuração do site da imprensa Nacional

1. Faça a instalação do Java seguindo os passos do procedimento Instalação do Java.

2. É possível acessar o site da Imprensa Nacional normalmente. Porém, um erro de Java é exibido ao enviar matérias. Para solucionar esse problema, é necessário liberar o site na segurança do Java. Para isso pesquise na barra de tarefas do Windows por CONFIGURAR JAVA e clique no aplicativo localizado.

| <b>Tudo</b> Aplicativos Documentos C            | Configurações | s Web Mais <del>~</del> 원 ···· |
|-------------------------------------------------|---------------|--------------------------------|
| Melhor correspondência                          |               |                                |
| Lenfigurar Java<br>Aplicativo                   |               | (الله                          |
| Pesquisar na Web                                |               | Configurar Java                |
|                                                 | >             | Aplicativo                     |
| ∽ configurar java para conectividade<br>icp     | >             |                                |
| 𝒫 configurar java conectividade socia           | I >           | C Executar como administrador  |
| ∽ configurar java home                          | >             | D Abrir local do arquivo       |
| 𝒫 configurar javac windows                      | >             | -🗁 Fixar em Iniciar            |
| 🔎 configurar java para diso                     | >             | -🛱 Fixar na barra de tarefas   |
| $\mathcal{P}$ configurar java internet explorer | >             | 💼 Desinstalar                  |
|                                                 |               |                                |
|                                                 |               |                                |
|                                                 |               |                                |
|                                                 |               |                                |
| $\frown$                                        |               |                                |
| 🗢 configurar java                               |               | o # <u>9</u> 📰 😣 🛹 💺 📑         |

3. Na janela que se abre, clique na aba SEGURANÇA e em EDITAR LISTA DE SISTES.

| 🙆 Painel de Controle Java                                                                                                    | _                              |                     | ×      |
|----------------------------------------------------------------------------------------------------|--------------------------------|---------------------|--------|
| Geral Atualizar Java Segurança Avançado                                                                                                    |                                |                     |        |
| Ativar Conteúdo Java para aplicativos de browser e Web Start                                                                                  |                                |                     |        |
| O nível de segurança dos aplicativos não está na lista de Exceções de Sites                                                                   |                                |                     |        |
| ○ Muito Alta                                                                                                    |                                |                     |        |
| Somente aplicativos Java identificadas por um certificado de uma auto<br>ser executadas, e somente se o certificado puder ser verificado como | não revoga                     | ável pode<br>do.    | rão    |
| ● Alta                                                                                                    |                                |                     |        |
| Os aplicativos Java identificados por um certificado de uma autoridade<br>executadas, mesmo que o status de revogação do certificado não pos  | e confiável p<br>ssa ser verif | oderão se<br>ìcado. | r      |
| Lista de Exceções de Sites                                                                                                    |                                |                     |        |
| Os aplicativos acionados pelos sites listados abaixo terão permissão para<br>prompts de seguranca apropriados.                                | a serem exe                    | cutadas aj          | pós os |
| Clique em Editar Lista de Sites<br>para adicionar itens a esta lista.                                                                         | Editar Li <u>s</u> ta          | a de Sites.         |        |
| <u>R</u> estaurar Prompts de Segurança                                                                                                    | <u>G</u> erenciar C            | ertificados         | ŝ      |
| ОК                                                                                                    | Cancelar                       | Apl                 | icar   |

4. Clique em ADICIONAR e cole o endereço do site, como mostrado na figura abaixo.

| https:/ | /incom | .in.q | ov.br/ |
|---------|--------|-------|--------|
|         |        |       |        |

| 🕌 Lista de Exceções de Sites                                                                                                    | × |
|----------------------------------------------------------------------------------------------------|---|
| Os aplicativos acionados pelos sites listados abaixo terão permissão para serem executadas após os<br>prompts de segurança apropriados. |   |
| Localização                                                                                                    |   |
| https://incom.in.gov.br/                                                                                                    |   |
|                                                                                                    |   |
|                                                                                                    |   |
|                                                                                                    |   |
|                                                                                                    |   |
|                                                                                                    |   |
| <u>A</u> dicionar <u>R</u> emover                                                                                                    |   |
| Os protocolos FILE e HTTP são considerados um risco à segurança.<br>Recomendamos o uso de sites HTTPS quando estiverem disponíveis.     |   |
| OK Cancelar                                                                                                    | • |

5. Após isso, clique em OK e acesse normalmente o site da Imprensa Nacional.